## **Einrichtung des T-Laufwerks:**

1) Öffnen des Explorers (Ordner Symbol)

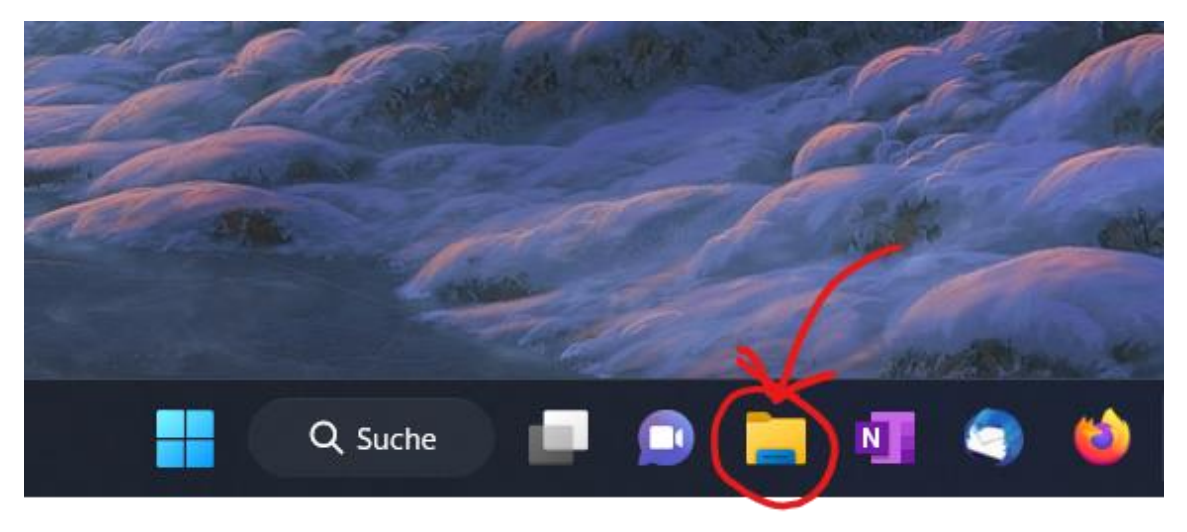

2) Mit Linksklick auf "Start" in der Schnellzugriffszeile klicken

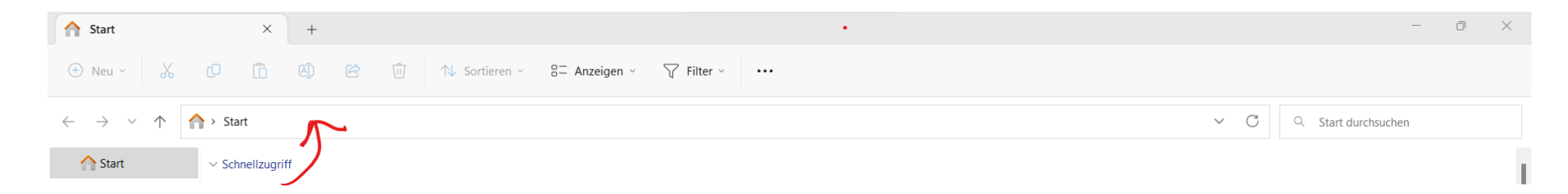

## 3) den Link: "\\fs-home.ad.uni-bielefeld.de\home\shared\_sport" eingeben und "Enter" drücken

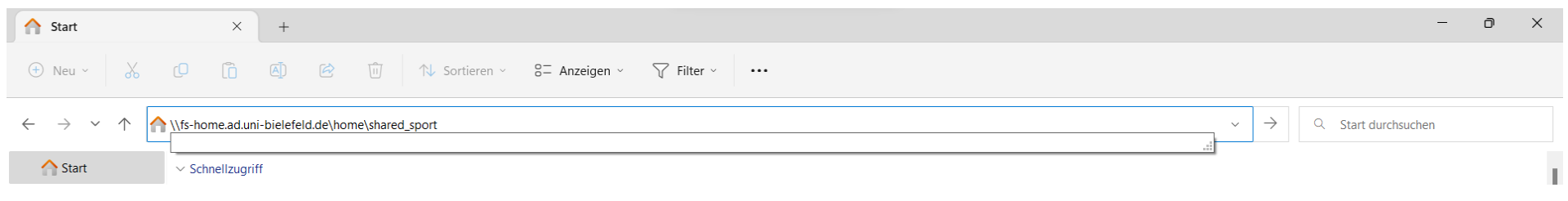

### 4) Wenn dieses Feld auftaucht, wurde alles richtig gemacht.

#### Auf "Anderes Konto verwenden" klicken $\times$ • Windows-Sicherheit Netzwerkanmeldeinformationen eingeben Geben Sie Ihre Anmeldeinformationen ein, um eine Verbindung mit folgendem Netzwerk herzustellen: fs-home.ad.unibielefeld.de Benutzername Kennwort Anmeldedaten speichern Weitere Optionen Q @uni-bielefeld.de Anderes Konto verwenden OK Abbrechen

# 5) Mit dem Shibboleth Benutzernamen (erster Buchstabe des Vornamens + Nachname) und Passwort anmelden, dann auf "OK" klicken

| Windows-Sicherheit                                                                                                    | × |
|----------------------------------------------------------------------------------------------------|---|
| Netzwerkanmeldeinformationen eingeben                                                                                               |   |
| Geben Sie Ihre Anmeldeinformationen ein, um eine Verbindung<br>mit folgendem Netzwerk herzustellen: fs-home.ad.uni-<br>bielefeld.de |   |
| mmustermann@ad.uni-bielefeld.de                                                                                                    |   |
| Kennwort                                                                                                    |   |
| Anmeldedaten speichern                                                                                                    |   |
| Weitere Optionen                                                                                                    |   |
| @uni-bielefeld.de                                                                                                    |   |
| Anderes Konto verwenden                                                                                                    |   |
| OK Abbrechen                                                                                                    |   |

6) Nun kann auf alle Bereiche zugegriffen werden. Falls mehr Berechtigungen benötigt werden, können diese beim EDV-Support beantragt werden

| shared_sport                                                   |                                                                                                    | × +                  |                  |                  |           |  |  |     | - 0                        | × |  |
|----------------------------------------------------------------|----------------------------------------------------------------------------------------------------|----------------------|------------------|------------------|-----------|--|--|-----|----------------------------|---|--|
|                                                                |                                                                                                    |                      |                  |                  |           |  |  |     |                            |   |  |
| $\leftarrow \  \   \rightarrow \  \   \checkmark \  \   \land$ | $\leftarrow$ $\rightarrow$ $\checkmark$ $\uparrow$ Netzwerk $\Rightarrow$ fs-home.ad.uni-bielefeld.de $\Rightarrow$ home $\Rightarrow$ shared_sport |                      |                  |                  |           |  |  | ~ C | Q shared_sport durchsuchen |   |  |
| 合 Start                                                        |                                                                                                    | Name                 | Änderungsdatum   | Тур              | Größe     |  |  |     |                            |   |  |
| > 👝 🛸 – Persönlie                                              | ch                                                                                                    | Abteilung            | 13.12.2022 16:55 | Dateiordner      |           |  |  |     |                            |   |  |
|                                                                |                                                                                                    | 🔁 Admin              | 03.01.2023 14:11 | Dateiordner      |           |  |  |     |                            |   |  |
| Desktop                                                        | *                                                                                                    | Arbeitsbereiche      | 10.01.2023 15:27 | Dateiordner      |           |  |  |     |                            |   |  |
| ↓ Downloads                                                    | *                                                                                                    | Dokumente            | 24.11.2022 11:15 | Dateiordner      |           |  |  |     |                            |   |  |
| Dokumente                                                      | *                                                                                                    | Kurse                | 09.01.2023 11:54 | Dateiordner      |           |  |  |     |                            |   |  |
| 🔀 Bilder                                                       | *                                                                                                    | Projekte             | 25.08.2022 18:21 | Dateiordner      |           |  |  |     |                            |   |  |
| 🕑 Musik                                                        | *                                                                                                    | Sekretariate         | 02.11.2021 21:29 | Dateiordner      |           |  |  |     |                            |   |  |
| Videos                                                         | *                                                                                                    | 💿 cmd_Admin          | 06.07.2011 11:28 | Windows-Befehlss | 1 KB      |  |  |     |                            |   |  |
| 🚬 a statistica e e                                             | *                                                                                                    | 😁 edv-support        | 26.10.2021 11:50 | Anwendung        | 22.868 KB |  |  |     |                            |   |  |
| -                                                              | *                                                                                                    | Explorer_Admin       | 08.03.2011 12:09 | Windows-Befehlss | 1 KB      |  |  |     |                            |   |  |
|                                                                |                                                                                                    | 🔊 USPORT Mitarbeiter | 17.12.2010 12:17 | Verknüpfung      | 2 KB      |  |  |     |                            |   |  |
| 🖿 a Statistica e e                                             |                                                                                                    |                      |                  |                  |           |  |  |     |                            |   |  |
|                                                                |                                                                                                    |                      |                  |                  |           |  |  |     |                            |   |  |
|                                                                |                                                                                                    |                      |                  |                  |           |  |  |     |                            |   |  |
| _                                                              |                                                                                                    |                      |                  |                  |           |  |  |     |                            |   |  |
| > 🖵 Dieser PC                                                  |                                                                                                    |                      |                  |                  |           |  |  |     |                            |   |  |
| > 🎽 Netzwerk                                                   |                                                                                                    |                      |                  |                  |           |  |  |     |                            |   |  |

### Funktioniert die Einrichtung trotzdem nicht? Hier sind ein paar Sachen, die vielleicht übersehen wurden:

- Ist der Computer mit einem Netzwerk der Universität Bielefeld verbunden?
- Falls von zuhause gearbeitet wird: Ist das VPN-Programm aktiviert
- Wurde die richtigen Einloggdaten verwendet (@ad.uni-bielefeld anstatt @unibielefeld)?
- Wurde der richtige Link in die Schnellzugriffszeile eingegeben?

Falls noch weitere Hilfe benötigt wird, ist der EDV-Support gerne behilflich